## LA PURGE DES COMMANDES

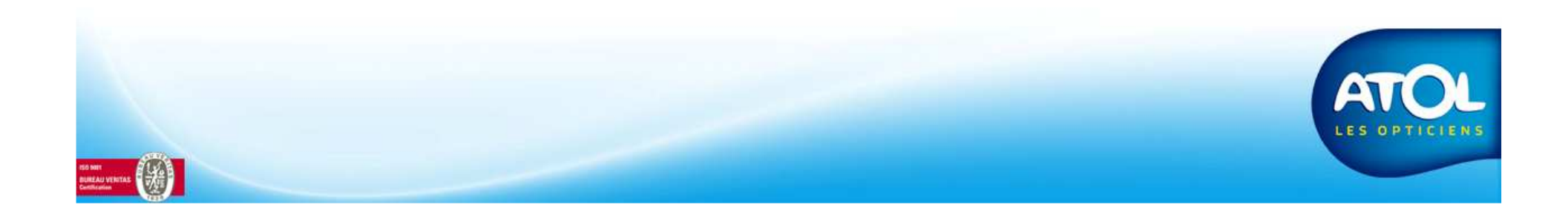

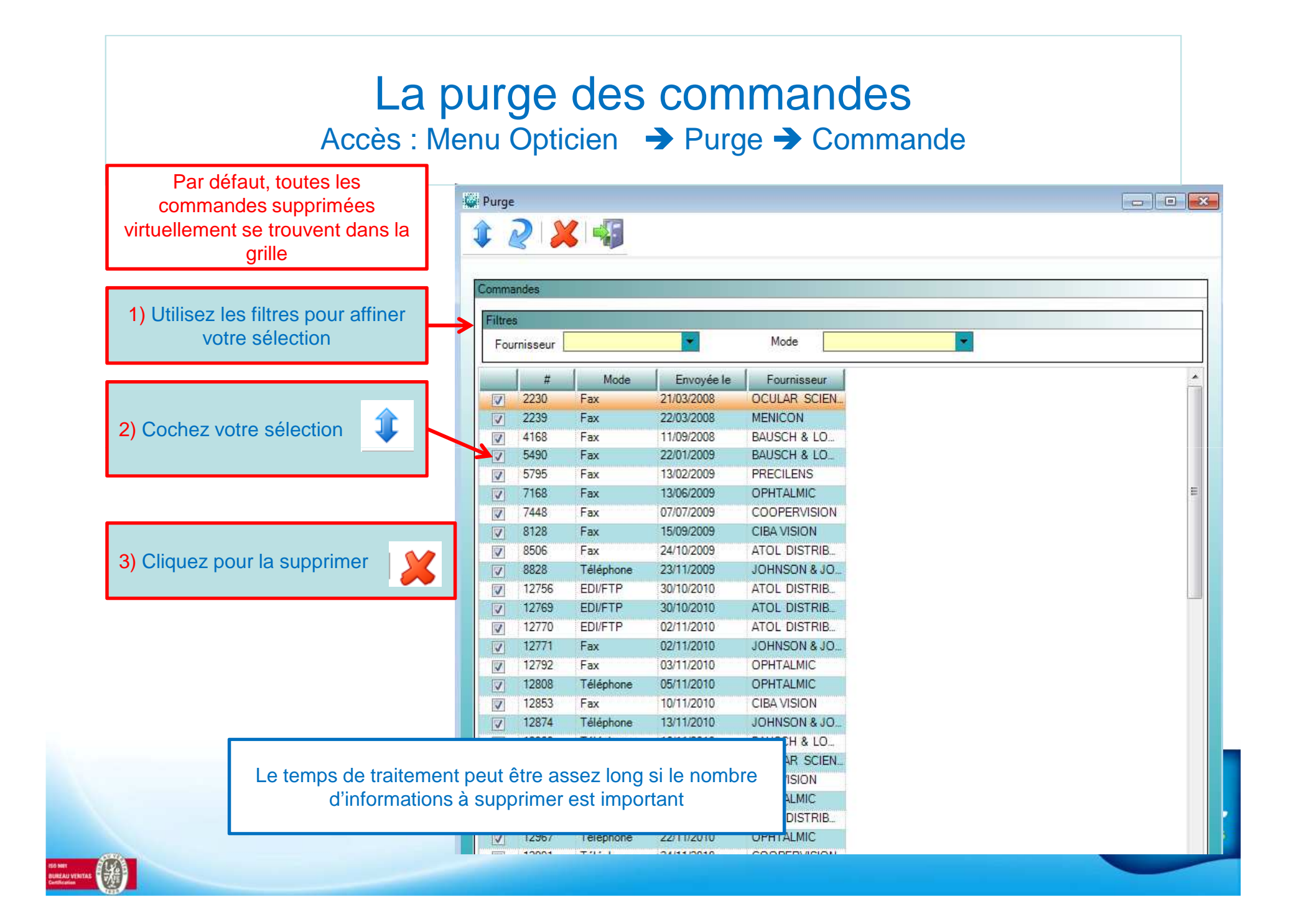